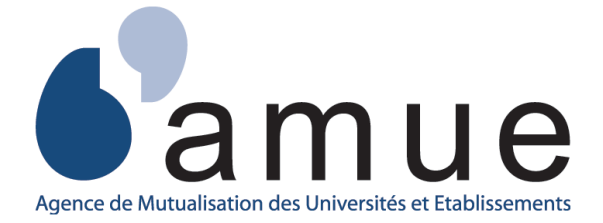

# **Guide d'utilisation de l'outil dadm**

dadm est un outil qui regroupe le traitement des demandes d'assistance et de maintenance.

Ce document a été fait pour vous guider pas à pas dans l'utilisation de ce nouvel outil d'assistance et pour répondre au maximum aux exigences de la charte assistance produits de l'Amue.

À chaque chapitre vous retrouverez quelques paragraphes issus de cette charte vous expliquant comment doit être utilisé dadm.

### Sommaire

| Connexion à l'Outil                           | Page | 2  |
|-----------------------------------------------|------|----|
| Rubrique « Votre compte »                     | Page | 3  |
| Modification des données                      | Page | 5  |
| Rubrique « Demandes en cours »                | Page | 8  |
| Rubrique « Saisie d'une demande »             | Page | 9  |
| Saisie de la fiche                            | Page | 11 |
| Saisie d'un complément d'information          | Page | 16 |
| Messages d'information en cours de traitement | Page | 18 |
| Demande de renseignements sur votre fiche     | Page | 19 |
| • Joindre un fichier à la demande             | Page | 22 |
| Traitement de la réponse                      | Page | 23 |
| Base de connaissance (Moteur de recherche)    | Page | 26 |
| Définition des différents statuts             | Page | 27 |
|                                               | -    |    |

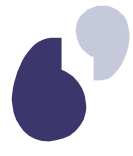

### Connexion à l'outil :

La connexion s'effectue via le site de l'Amue, dans l'espace des correspondants du logiciel concerné par l'assistance.

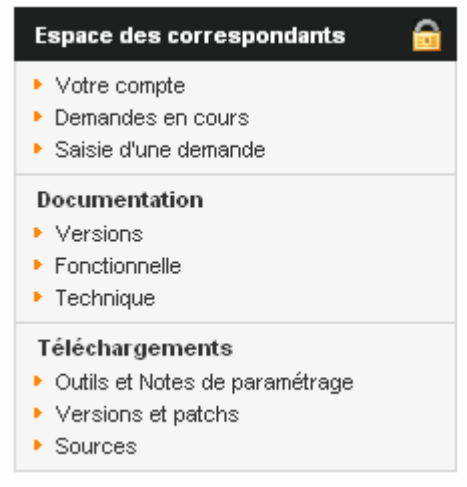

#### Charte de l'assistance des produits de l'Amue :

Le service assistance est accessible uniquement par les correspondants fonctionnels et techniques des établissements, nommément désignés par l'établissement.

Afin d'en optimiser le traitement, toute demande doit être transmise à l'Amue à l'aide du formulaire web prévu à cet effet.

# Charte de l'assistance des produits de l'Amue :

Pour la saisie des fiches, cet espace web est accessible par un code « Utilisateur » et un mot de passe, fournis par l'Amue. Ils sont strictement personnels et le correspondant concerné s'engage à n'en faire aucune communication.

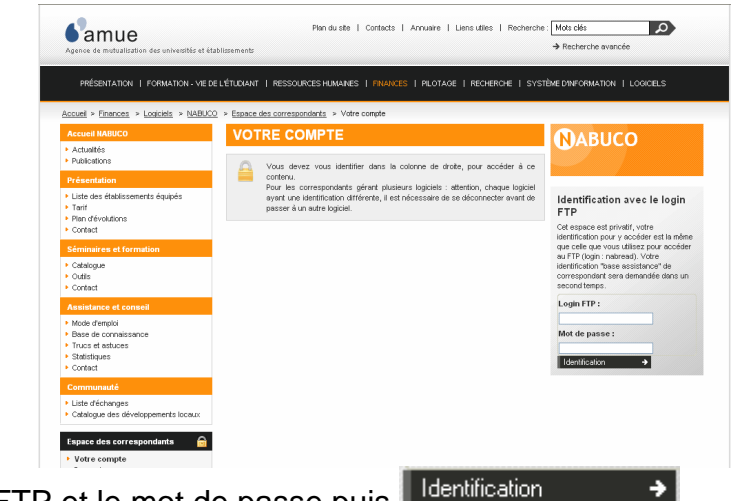

Entrez le login FTP et le mot de passe puis

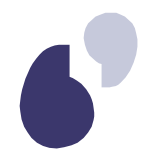

# NABUCO

| Username : |
|------------|
| Password : |
| Envoyer 🔶  |
|            |

Entrez votre code Utilisateur personnel et votre mot de passe.

### **Rubrique "Votre compte"**

La rubrique « votre compte » vous permettra de vérifier et demander les mises à jour de vos données personnelles ou de votre établissement.

### Charte de l'assistance des produits de l'Amue :

L'assistance de niveau 2 fournie par l'Amue s'adresse uniquement aux correspondants désignés par les établissements (deux correspondants fonctionnels et deux correspondants techniques identifiés par produit) et référencés à l'Amue.

Ces correspondants assurent l'assistance de premier niveau au sein de leur établissement et prennent donc directement en charge toute demande de nature fonctionnelle ou technique qui peut être résolue grâce à la documentation et aux outils mis à disposition avec le produit.

# Charte de l'assistance des produits de l'Amue :

Les correspondants techniques informent l'Amue de tout changement des caractéristiques de l'environnement technique en mettant à jour les informations sur le site web prévu à cet effet. De même, dès l'installation de patch ou de version, ils envoient par courriel les fichiers «.ver », témoins de la migration du

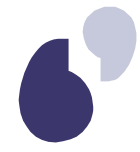

produit. Enfin, ils signalent à l'Agence tout changement de correspondant et précisent les nouvelles coordonnées.

NABUCO

## **VOTRE COMPTE**

|                    |                                         |                    |          |                   | ^     |
|--------------------|-----------------------------------------|--------------------|----------|-------------------|-------|
| Accucil            |                                         |                    |          |                   |       |
| Accueil            |                                         |                    |          |                   |       |
| Melle Véror        | nique PACATTI                           | =                  |          |                   |       |
| Adresse 0          |                                         |                    |          |                   |       |
| Téléphone : 0      |                                         |                    |          |                   |       |
| Email: ve          | ronique.pacatte@ami                     | ie.fr              |          |                   |       |
| Fax: 0             |                                         |                    |          |                   |       |
|                    |                                         |                    |          |                   |       |
| Modifier           | → Mot de p                              | asse 🔸             |          |                   |       |
|                    |                                         |                    |          |                   |       |
| Etablisseme        | ant                                     |                    |          |                   |       |
| Ltabilisseine      | =110                                    |                    |          |                   |       |
|                    |                                         |                    |          |                   |       |
| Nom :              | AMUE                                    |                    |          |                   |       |
| Identifiant RNE    | : 2222222222222222222222222222222222222 | 22                 |          |                   |       |
| Adresse:           | 34 rue Henri Noguèr<br>Montpellier      | es 34909           |          |                   |       |
| Téléphone :        | 0                                       |                    |          |                   |       |
| Fax:               | 0                                       |                    |          |                   |       |
| Site Web :         |                                         |                    |          |                   |       |
| Nature :           | GIP                                     |                    |          |                   |       |
| Statut :           | non-renseigne                           |                    |          |                   |       |
| Mise à jour        | → Supprime                              | er 🔸 Gestion       | <b>→</b> |                   | =     |
| ·                  |                                         |                    |          |                   |       |
|                    |                                         |                    |          |                   |       |
| Serveurs           |                                         |                    |          |                   |       |
|                    |                                         |                    |          |                   |       |
| NABUCO             |                                         |                    |          |                   |       |
| Liste fonctionnel. | le :                                    |                    |          |                   |       |
| Liste Technique:   |                                         |                    |          |                   |       |
| Type Serveur       |                                         | Plateforme Serveur |          | Syst.<br>exploit. | Année |
| Informations non   | disponibles                             |                    |          |                   | ~     |
| <                  |                                         |                    |          |                   | >     |
| · 1                |                                         |                    |          |                   |       |

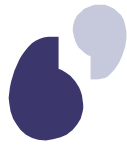

<u>vous vous apercevez qu'une information est erronée, vous voulez la</u> <u>modifier !</u>

Informations correspondant : vous voulez modifier votre numéro de téléphone, fax ou adresse. Ou modifier votre mot de passe.

**Exemple** : changeons le numéro de téléphone.

| VOTRE COMPTE                                                                 | NABUCO                            |
|------------------------------------------------------------------------------|-----------------------------------|
|                                                                              |                                   |
|                                                                              | ^                                 |
| Accueil                                                                      |                                   |
| Melle Véronique PACATTE                                                      |                                   |
| Adresse: 0                                                                   |                                   |
| Téléphone : 0<br>Email : veronique pacatte@amue.fr                           |                                   |
| Fax: 0                                                                       |                                   |
| Modifier 🔶 Mot de passe 🍝                                                    |                                   |
|                                                                              |                                   |
|                                                                              |                                   |
| Modifier -                                                                   |                                   |
| Cliquez sur                                                                  |                                   |
|                                                                              |                                   |
|                                                                              |                                   |
| Microsoft Internet Explorer                                                  |                                   |
| Vous allez faire une demande de mise à jour de version : celle-ci sera effec | tive après validation par l'Amue. |
| ОК                                                                           |                                   |

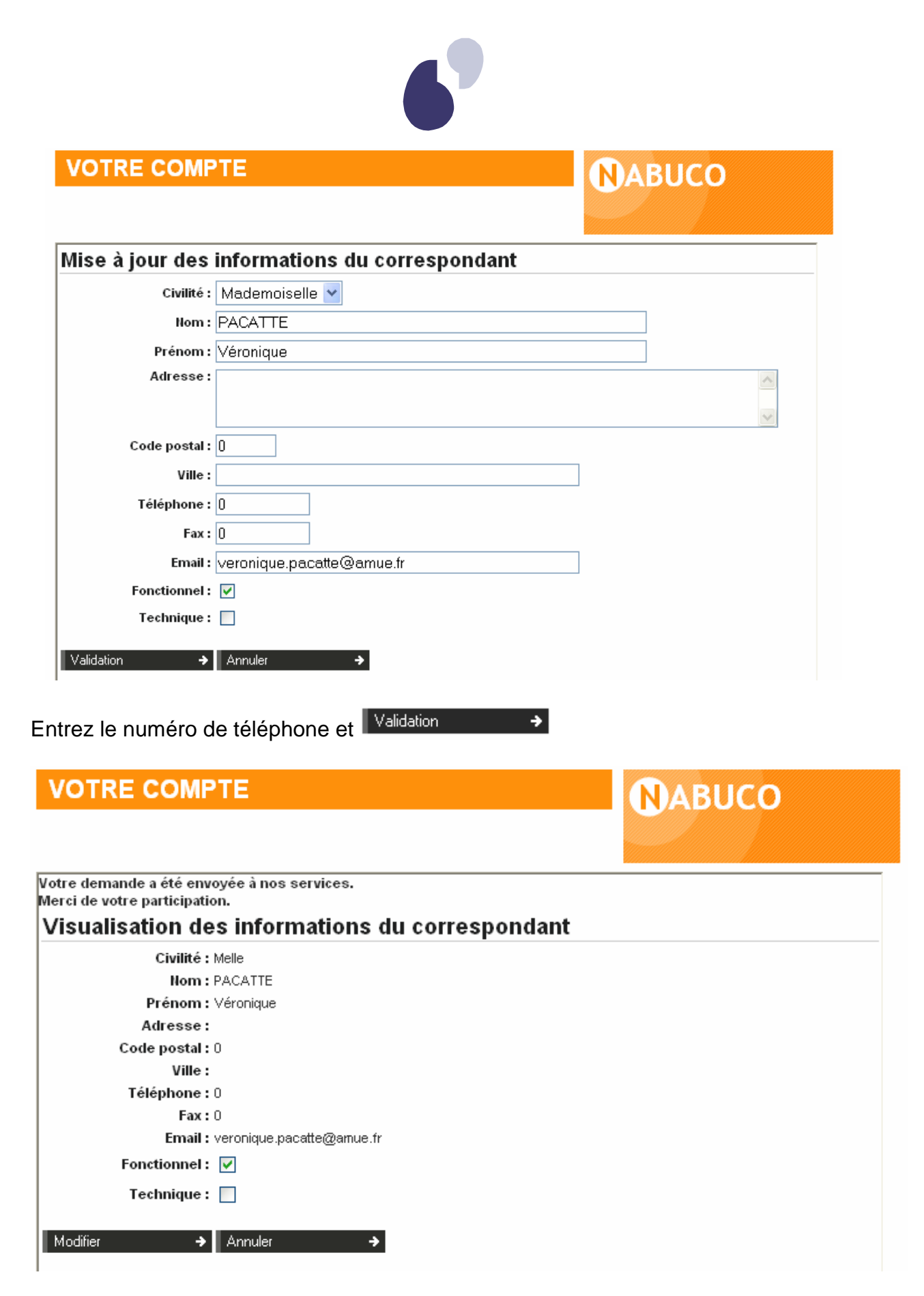

Un message est envoyé à votre consultant produit pour valider la mise à jour.

#### Ce processus est valable pour toutes les modifications.

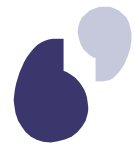

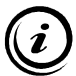

Vous recevez un message vous informant que votre demande est validée :

| Validation de modification d'informations |  |
|-------------------------------------------|--|
|-------------------------------------------|--|

Service assistance NABUCO [no-reply@amue.fr] À: PACATTE Véronique

Bonjour,

Votre demande de modification du compte Correspondant a été validée.

Cordialement,

Service assistance NABUCO Département service Produits (Dser P) Agence de mutualisation des universités et établissements

Si vous affichez à nouveau vos coordonnées, vous constatez que la mise à jour est faite.

| VOTRE COMPTE                               | NABUCO |
|--------------------------------------------|--------|
| Accueil                                    |        |
| Melle Véronique PACATTE                    |        |
| Adresse: 0<br>Téléphone:0383742149         |        |
| Email: veronique.pacatte@amue.fr<br>Fax: 0 |        |
| Modifier → Mot de passe →                  |        |

Nous vous conseillons de faire toutes vos modifications en même temps pour chaque chapitre :

- Données correspondant -
- Données établissement \_
- \_ Données serveurs

Cela permettra d'éviter de multiplier toutes les validations en retour.

Une modification complète = une validation complète.

Il se peut que vos modifications soient refusées : Vous recevez alors un message vous indiquant le motif du refus.

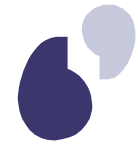

Refus de modification d'informations

Service assistance NABUCO [no-reply@amue.fr] À: PACATTE Véronique

Bonjour,

Votre demande de modification du compte Correspondant a été refusée: ce code postal est faux

Cordialement,

Service assistance NABUCO Département service Produits (Dser P) Agence de mutualisation des universités et établissements

### Rubrique "Demandes en cours"

Cette rubrique est « le tableau de bord » de vos demandes et c'est à partir de cette page que vous pourrez répondre aux questions qui vous sont posées ou valider les réponses qui vous ont été faites; mais aussi, constater l'avancement du traitement de vos demandes.

## Charte de l'assistance des produits de l'Amue :

L'Amue accuse réception d'une demande d'assistance dans un délai de 1 jour ouvré. L'accusé de réception comporte le numéro de la fiche assistance et l'identification de l'interlocuteur de l'Amue, en charge du traitement de la fiche.

L'Amue s'engage à apporter une réponse à une demande d'assistance dans un délai de :

- 2 Jours ouvrés, maximum, pour les demandes bloquantes,
- 4 Jours ouvrés, maximum, pour les demandes non-bloquantes.

La qualification du caractère bloquant ou non-bloquant de l'anomalie relève in fine de l'Amue. Un problème est habituellement considéré comme **bloquant** lorsque l'utilisateur **ne peut dérouler intégralement un processus métier couvert par le périmètre de produit.** 

Ce délai s'apprécie à compter de l'émission de l'accusé de réception, sous réserve de disposer de l'ensemble des éléments nécessaires au traitement de la demande d'intervention.

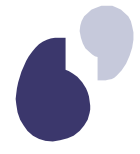

Dans le cas où le traitement de la demande est incompatible avec les délais cidessus, l'Amue fournit sous ces mêmes délais une première analyse du problème rencontré et le calendrier prévisionnel de son traitement.

Au terme de ce traitement, lorsque la demande d'assistance relève d'un dysfonctionnement du produit, l'Amue décide sous deux jours ouvrés pour une demande bloquante et dix jours ouvrés dans les autres cas, de la prise en compte dans la maintenance du produit. L'Amue informe alors l'établissement de la décision et le cas échéant de l'avancement des travaux de maintenance.

Dans tous les cas, la réponse apportée par l'Amue contient les informations détaillées ou la description précise des actions à mener.

| DEM                                            |                                                              |                              | 5013                                       |                                                                                                    | NAE       | SUCO                      |                     |
|------------------------------------------------|--------------------------------------------------------------|------------------------------|--------------------------------------------|----------------------------------------------------------------------------------------------------|-----------|---------------------------|---------------------|
| Accue                                          | il                                                           |                              |                                            |                                                                                                    |           |                           |                     |
| Demande                                        | s en cours                                                   | s de traitem                 | ent :                                      |                                                                                                    |           |                           |                     |
| N°                                             | Nº Int.                                                      | Synthèse                     | Intitulé                                   | Description                                                                                                 | Version   | Statut                    | Date de<br>création |
| <u>17</u>                                      |                                                              |                              | Validation mouvements<br>convention simple | Des mouvements ont été<br>saisis pour des conventions<br>simples, signés et validés.<br>Néanmoins, aucune a | 4.00.04_1 | En cours de<br>traitement | 08/02/2008          |
| Demande<br>Pas d'élém<br>Demande<br>Pas d'élém | s en atten<br><sub>ent</sub><br>s en atten<br><sub>ent</sub> | te de répon<br>te de validat | se :<br>tion :                             | -<br>-                                                                                                    | -         | -                         | -                   |

## Rubrique "Saisie d'une demande"

MANDER EN COUDA

Cette rubrique vous permettra d'émettre une demande d'assistance. Une grande précision des informations et un bon rapport de l'historique du problème sont nécessaires pour aider à sa résolution dans les meilleurs délais. N'hésitez pas à donner des renseignements ou joindre des pièces, si besoin est. Ceci afin de cibler dès le départ le mieux possible votre besoin.

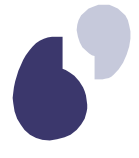

# Charte de l'assistance des produits de l'Amue :

Chaque demande d'assistance est formalisée par la saisie d'une fiche par le biais du formulaire prévu à cet effet sur le site web de l'Amue. Elle doit contenir une description détaillée de l'incident, indiquer les dernières manipulations réalisées par l'utilisateur et décrire l'ensemble des messages ou codes erreur émis par l'application (copie d'écran, traces...).

En cas de manque de lisibilité, de clarté ou d'information, l'Amue peut demander des compléments à l'établissement. Cette demande suspend le délai de traitement. A défaut d'une réponse rapide de l'établissement (5 jours ouvrés maximum), une relance sera effectuée, et sans réponse dans les 5 jours ouvrés suivants, la fiche sera close.

En cas de besoin, l'Amue ou ses prestataires (sous contrôle de l'Amue) devront pouvoir accéder à distance aux serveurs de test et/ou de production de l'établissement, et ce selon un nombre limité de mode de connexion à distance défini par l'Amue.

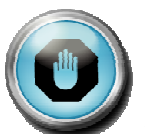

Votre demande de fiche ne sera pas validée ni créée si le champ de version n'est pas renseigné.

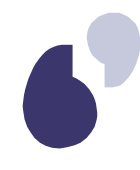

# SAISIE D'UNE DEMANDE

# NABUCO

| Saisir une fiche DA/DM                             |          | ^ |
|----------------------------------------------------|----------|---|
| Logiciel : NABUCO                                  |          |   |
| Correspondant : PACATTE                            |          |   |
| Site : AMUE                                        |          |   |
| N° interne :                                       |          |   |
| Version: non existant Mettre à jour l'installation |          |   |
| Priorité : Non bloquant 🕶                          |          |   |
| Nature : Fonctionnel 💌                             |          |   |
| Domaine : CE - Clot.Exercice + Cpte Fina. 💌        |          |   |
| Intitulé de la demande :                           |          |   |
| Description de l'incident :                        | ~        |   |
|                                                    |          |   |
|                                                    |          |   |
|                                                    |          |   |
|                                                    |          |   |
|                                                    |          |   |
|                                                    |          |   |
|                                                    |          |   |
|                                                    |          |   |
|                                                    |          |   |
|                                                    |          |   |
| Comportement attendus                              |          |   |
| comportement attenut.                              | <u>^</u> |   |
|                                                    |          |   |
|                                                    |          |   |
|                                                    |          |   |
|                                                    |          |   |
|                                                    |          |   |
|                                                    |          |   |
|                                                    |          |   |
| Insérer -> Annuler -> Initialiser ->               |          |   |
|                                                    |          | ~ |
|                                                    | >        |   |

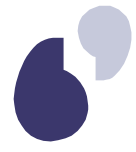

#### Saisie de la fiche :

N° interne :

Ce champ est réservé au site s'il désire un suivi interne et personnalisé des fiches.

Version : non existant Mettre à jour l'installation

Dans ce champ, doit figurer la dernière version de l'application <u>installée</u> sur votre site. Il convient de la modifier le cas échéant si ce numéro est erroné.

Votre demande de fiche ne sera pas validée ni créée si le champ de version n'est pas renseigné.

Toute modification de ce champ, requiert une validation par l'Amue pour être prise en compte. Cette action n'est pas automatique ni immédiate, un message est envoyé à l'Amue pour valider l'installation.

Lorsque la validation est faite, vous pourrez créer votre fiche.

Il convient donc de mettre à jour ce champ en temps réel, lors de l'installation, afin de ne jamais se voir bloqué lorsqu'une urgence survient pour la création d'une fiche assistance.

Priorité : Non bloquant 🌱

La qualification de la priorité de la fiche bloquante ou non bloquante est importante. Il est nécessaire d'être vigilant sur l'emploi de cette priorité, ceci afin de conserver la légitimité et l'efficacité du terme « bloquant » pour le traitement des fiches qui sont réellement bloquantes.

Nature : Fonctionnel 🌱

La nature Fonctionnelle ou Technique permet d'affiner les recherches des problèmes rencontrés et répartir les fiches en fonction de leur spécificité.

Nota Bene : Une fiche fonctionnelle n'est pas forcément une fiche saisie par un correspondant fonctionnel mais peut tout aussi bien être saisie par un correspondant technique.

| Domaine : CE - Clot.Exercice + Cpte Fina | Y |
|------------------------------------------|---|
|------------------------------------------|---|

La sélection du domaine concerné par le problème est aussi un mode de sélection qui s'avère essentiel pour les recherches à venir.

| infitule de la demande :  |  |
|---------------------------|--|
| induite de la definance i |  |

L'intitulé de la demande doit être choisi et concis de manière à permettre une recherche ultérieure utile et efficace.

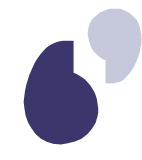

| Description de l'incident : | A |
|-----------------------------|---|
|                             |   |
|                             |   |
|                             |   |
|                             |   |
|                             |   |
|                             |   |
|                             |   |
|                             |   |
|                             |   |
|                             |   |
|                             |   |
|                             |   |

Exposez le problème, le mieux possible de façon à ce que toute personne consultant cette fiche, comprenne où vous vous trouvez dans le programme, quelle est l'action visée, le problème rencontré, les codes erreur, les erreurs de manipulation éventuelles et tout ce qui peut aider à cerner l'incident.

| omportement attendu : |  |  |
|-----------------------|--|--|
|                       |  |  |
|                       |  |  |
|                       |  |  |
|                       |  |  |
|                       |  |  |
|                       |  |  |
|                       |  |  |
|                       |  |  |

C'est une synthèse du problème qui expose de façon concise ce que vous demandez (« conclusion »).

Insérer

Initialiser

: Valide votre saisie et crée votre fiche assistance

Annuler 

: Annule votre saisie et sort de « la création de fiche » pour aller sur « demandes en cours. »

Efface toute la saisie et permet de ressaisir.

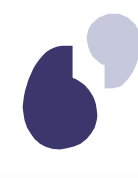

## SAISIE D'UNE DEMANDE

# NABUCO

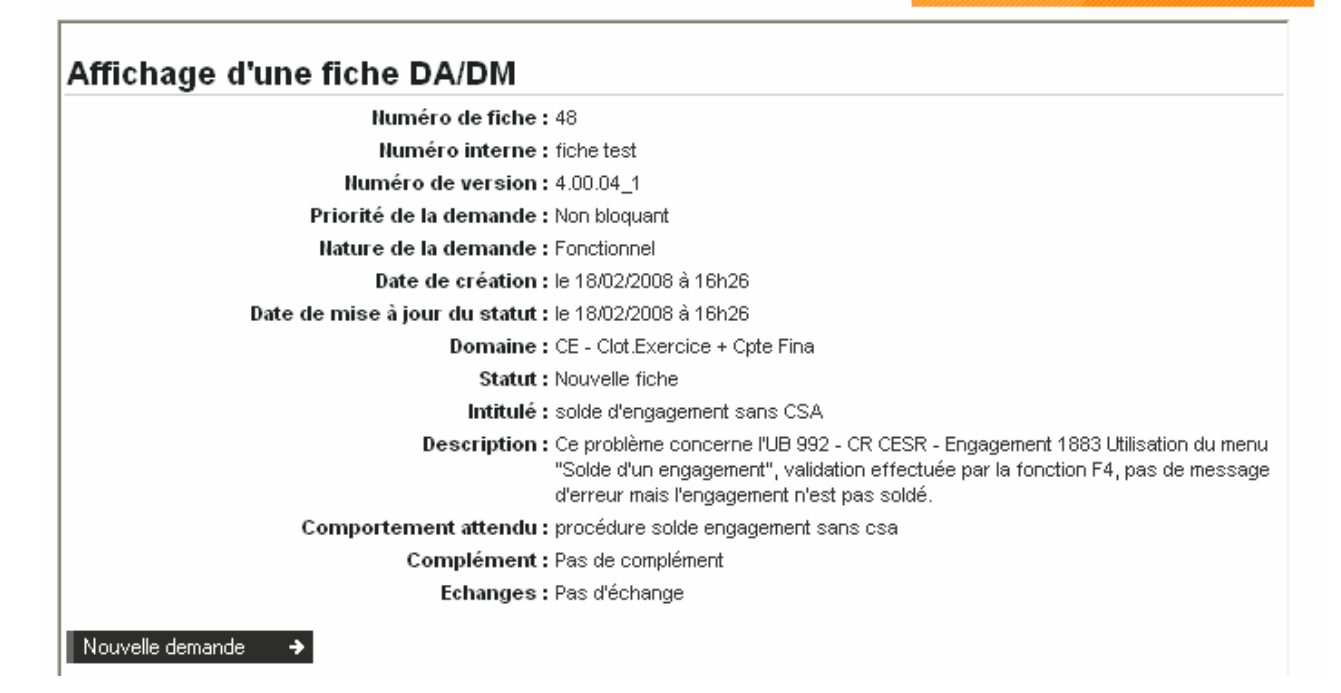

La fiche a été créée sous le nº48 en statut « nouve lle fiche ».

Vous recevez alors un accusé réception de la fiche nº48.

| New - Fiche 48 - CE - Clot.Exercice + Cpte Fina                               |
|-------------------------------------------------------------------------------|
| Service assistance NABUCO [no-reply@amue.fr]                                  |
| À: PACATTE Véronique                                                          |
| Bonjour,                                                                      |
| Ce message est automatique.                                                   |
| Il accuse réception de votre demande d'assistance N° 48 du 18/02/2008 à 16h26 |
| Cordialement,                                                                 |
| Service assistance NABUCO                                                     |
| Département service Produits (Dser P)                                         |
| Agence de mutualisation des universités et établissements                     |

Après prise en charge par votre consultant produit Amue, vous recevez ce message.

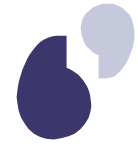

| ECT - fiche 48                                                            |
|---------------------------------------------------------------------------|
| Service assistance NABUCO [no-reply@amue.fr]                              |
| À: PACATTE Véronique                                                      |
| D en i euro                                                               |
| Donjour,                                                                  |
| Votre demande d'assistance est actuellement en cours de traitement (ECT). |
| Elle sera traitée dans les meilleurs délais, par Véronique PACATTE.       |
| AT I A A A A A A A A A A A A A A A A A A                                  |
| Nous restons a votre disposition pour tout renseignement complementaire.  |
| Cordialement,                                                             |
|                                                                           |
| Service assistance NABUCO                                                 |
| Département service Produits (Dser P)                                     |
| Agence de mutualisation des universités et établissements                 |

Si vous allez vérifier votre fiche sur le site de l'Amue dans « demande en cours », vous pouvez constater que votre fiche a changé de statut.

La fiche n<sup>4</sup>8 est en statut ECT : En cours de trait ement.

| DEMANDES EN COURS             |                                    |                             |                                              | NABUCO                                                                                                    |           |                           |                     |
|-------------------------------|------------------------------------|-----------------------------|----------------------------------------------|----------------------------------------------------------------------------------------------------|-----------|---------------------------|---------------------|
|                               |                                    |                             |                                              |                                                                                                    |           |                           |                     |
| Accue                         | eil                                |                             |                                              |                                                                                                    |           |                           |                     |
| emande                        | es en cours                        | s de traitem                | ent :                                        |                                                                                                    |           |                           |                     |
| N°                            | Nº Int.                            | Synthèse                    | Intitulé                                     | Description                                                                                                 | Version   | Statut                    | Date de<br>création |
| <u>17</u>                     |                                    |                             | Validation mouvements<br>convention simple   | Des mouvements ont été<br>saisis pour des conventions<br>simples, signés et validés.<br>Néanmoins, aucune a | 4.00.04_1 | En cours de<br>traitement | 08/02/2008          |
| <u>48</u>                     | fiche test                         |                             | <u>solde d'enqagement sans</u><br><u>CSA</u> | Ce problème concerne l'UB<br>992 - CR CESR - Engagement<br>1883 Utilisation du menu "Solde<br>d'un engagem  | 4.00.04_1 | En cours de<br>traitement | 18/02/2008          |
| emande<br>as d'élén<br>emande | es en atten<br>nent<br>es en atten | te de répon<br>te de valida | se :<br>tion :                               | -                                                                                                    |           | -                         |                     |
| as d'élén                     | nent                               | to de valida                |                                              |                                                                                                    |           |                           |                     |

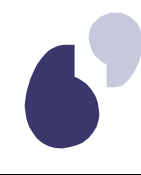

## **DEMANDES EN COURS**

# NABUCO

| Numéro de fi              | che : 48                                                                                                    |
|---------------------------|----------------------------------------------------------------------------------------------------|
| Numéro inte               | rne : fiche test                                                                                                    |
| Numéro de vers            | sion : 4.00.04_1                                                                                                    |
| Priorité de la dema       | nde : Non bloquant                                                                                                    |
| Nature de la dema         | nde : Fonctionnel                                                                                                    |
| Date de créa              | tion : le 18/02/2008 à 16h26                                                                                                    |
| Date de mise à jour du st | atut : le 18/02/2008 à 16h33                                                                                                    |
| Doma                      | ine : CE - Clot.Exercice + Cpte Fina                                                                                                    |
| St                        | atut : En cours de traitement                                                                                                    |
| Inti                      | tulé : solde d'engagement sans CSA                                                                                                    |
| Descript                  | tion : Ce problème concerne l'UB 992 - CR CESR - Engagement 1883 Utilisation du m<br>"Solde d'un engagement", validation effectuée par la fonction F4, pas de mess<br>d'erreur mais l'engagement n'est pas soldé. |
| Comportement atte         | ndu : procédure solde engagement sans csa                                                                                                    |
| Complém                   | ient : Pas de complément                                                                                                    |
|                           |                                                                                                    |
| Feba                      | ajouter complément 🔶                                                                                                    |

Vous vous apercevez qu'il manque un renseignement !

Vous pouvez saisir un complément d'information à tout moment :

« Cet engagement n'a pas de clé CSA » puis

| Complément : | Pas de complément                  |        |
|--------------|------------------------------------|--------|
|              | Cet engagement n'a pas de clé CSA. | ~      |
|              | ····                               |        |
|              |                                    |        |
|              |                                    |        |
|              |                                    |        |
|              |                                    | $\sim$ |
|              |                                    |        |
|              | ajouter complément 🔿               |        |
|              |                                    |        |

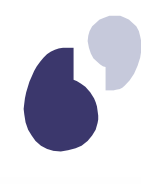

# **DEMANDES EN COURS**

# NABUCO

| Affichage d'une fiche DA/DM                                                                                                    |   |
|----------------------------------------------------------------------------------------------------|---|
| Numéro de fiche : 48                                                                                                    |   |
| Numéro interne : fiche test                                                                                                    |   |
| Numéro de version : 4.00.04_1                                                                                                    |   |
| Priorité de la demande : Non bloquant                                                                                                    |   |
| Nature de la demande : Fonctionnel                                                                                                    |   |
| Date de création : le 18/02/2008 à 16h26                                                                                                    |   |
| Date de mise à jour du statut : le 18/02/2008 à 16h33                                                                                                    |   |
| Domaine : CE - Clot.Exercice + Cpte Fina                                                                                                    |   |
| Statut : En cours de traitement                                                                                                    |   |
| Intitulé : solde d'engagement sans CSA                                                                                                    |   |
| <b>Description :</b> Ce problème concerne l'UB 992 - CR CESR - Engagement 1883 Utilisation du menu<br>"Solde d'un engagement", validation effectuée par la fonction F4, pas de message<br>d'erreur mais l'engagement n'est pas soldé. |   |
| Comportement attendu : procédure solde engagement sans csa                                                                                                    |   |
| Complément : Complément en date du le 18/02/2008 à 17h07:<br>Cet engagement n'a pas de clé CSA.                                                                                                    | ^ |
|                                                                                                    | ~ |
| ajouter complément 🔶                                                                                                    |   |
| Echanges : Pas d'échange                                                                                                    |   |
| Retour →                                                                                                    |   |

Votre complément d'information apparaît avec la date et l'heure de saisie.

Un message est envoyé au service support Amue pour signaler votre complément d'information.

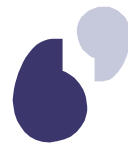

# Quand une modification a lieu sur votre fiche, vous êtes informé de la modification opérée, en recevant un mail.

Exemples :

#### Changement de nature :

#### Modification de nature - fiche 48

Service assistance NABUCO [no-reply@amue.fr] A: PACATTE Véronique

Bonjour,

Nous vous informons que la nature de votre demande d'assistance a été requalifiée par nos services. Elle est passée en nature: Technique

Nous restons à votre disposition pour tout renseignement complémentaire.

Cordialement,

Service assistance NABUCO Département service Produits (Dser P) Agence de mutualisation des universités et établissements

#### Changement de priorité :

#### Modification de priorité - fiche 48

Service assistance NABUCO [no-reply@amue.fr] À: PACATTE Véronique

Bonjour,

Nous vous informons que le niveau de priorité de votre demande d'assistance a été requalifié par nos services. Il est passé en mode Bloquant.

Nous restons à votre disposition pour tout renseignement complémentaire.

Cordialement,

Service assistance NABUCO Département service Produits (Dser P) Agence de mutualisation des universités et établissements

Si vous allez dans « demandes en cours », la fiche n° 48 a pris en compte les changements.

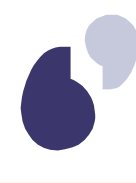

### **DEMANDES EN COURS**

# NABUCO

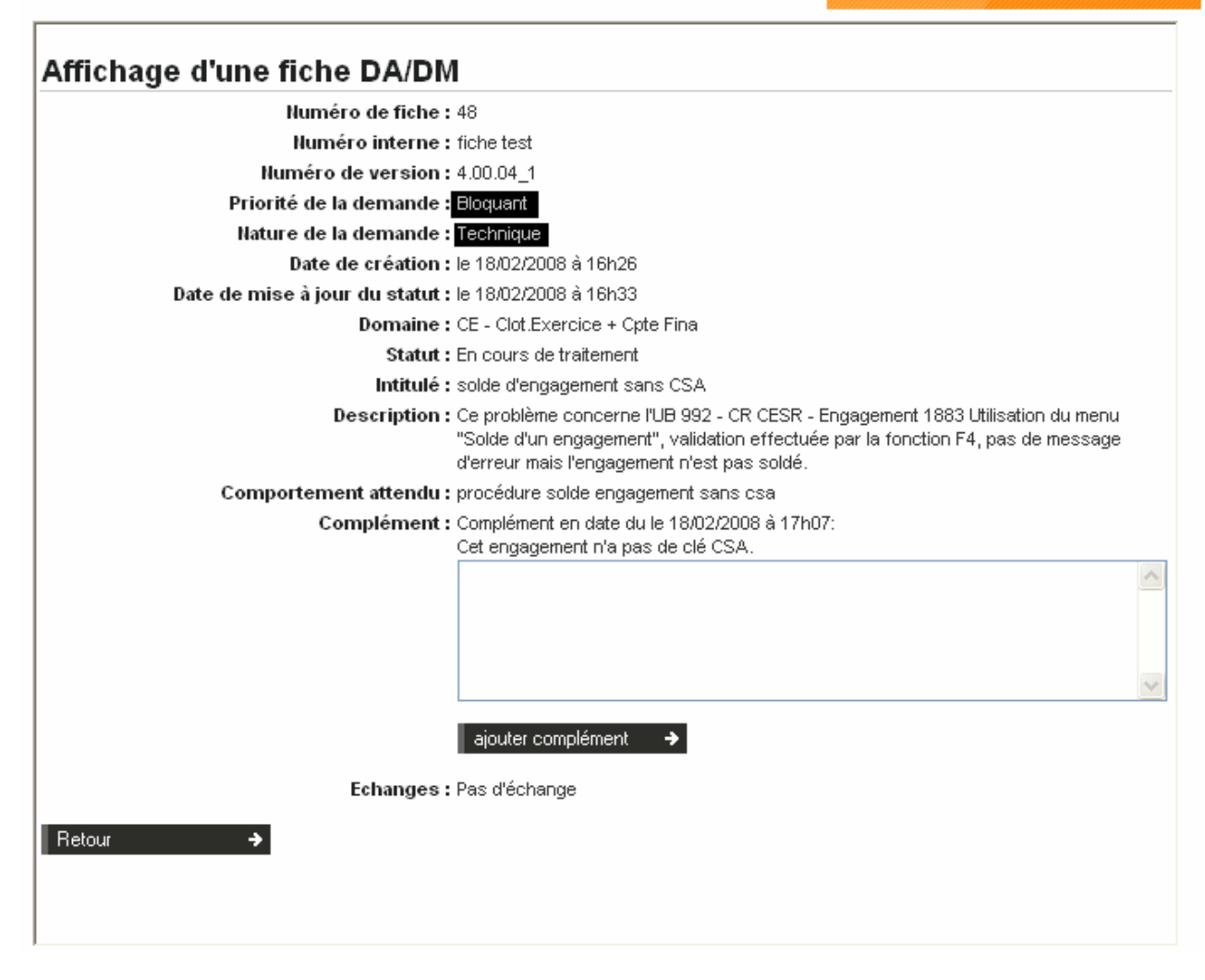

**Une demande de renseignements vous est envoyée :** 

Vous recevez un mail pour une demande de réponse. Vous devez vous connecter sur le site de l'Amue pour répondre.

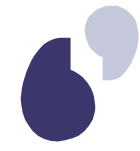

#### Echange(s) - Fiche 48

Service assistance NABUCO [no-reply@amue.fr] À: PACATTE Véronique

Bonjour,

Le service assistance NABUCO sollicite une réponse de votre part dans l'espace des correspondants du site amue.fr.

Merci d'y répondre dans les meilleurs délais.

Cordialement,

Service assistance NABUCO Département service Produits (Dser P) Agence de mutualisation des universités et établissements

Le statut de la fiche nº48 est passé en statut ARS : en Attente de renseignement par le site.

### **DEMANDES EN COURS**

# NABUCO

4.00.04\_1 renseignement 18/02/2008

par le site

| Accueil<br>Demandes en attente de réponse : |       |  |                         |                                                         |           |               |            |
|---------------------------------------------|-------|--|-------------------------|---------------------------------------------------------|-----------|---------------|------------|
|                                             |       |  |                         |                                                         |           |               | N°         |
| 48                                          | fiche |  | solde d'engagement sans | Ce problème concerne l'UB<br>992 - CR CESR - Engagement | 4 00 04 1 | En attente de | 19/02/2009 |

1883 Utilisation du menu "Solde

d'un engagem

<u>CSA</u>

#### Demandes en attente de validation :

test

Pas d'élément

48

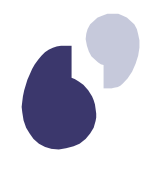

## **DEMANDES EN COURS**

# NABUCO

| Iluméro de<br>fiche:       48         Iluméro de<br>interne:       fiche test         Iluméro de<br>interne:       60.04_1         Priorité de la<br>demande:       Bloquant         Ilature de la<br>demande:       Technique         Date de<br>icéation:       la 1802/2008 à 19h41         Domaine:       CE:         Date de mise de<br>icéation:       la 1802/2008 à 19h41         Domaine:       CE:         Initué:       sold el denagement par le site         Initué:       sold el denagement par le site         Initué:       sold el denagement sans CSA         Description:       Complément enseignement par le site         Initué:       sold e denage d'erreur mais Engagement 1683 Utilisation du menu "Solde d'un engagement", validator<br>roctor f4, pas de message d'erreur mais Engagement 1683 Utilisation du menu "Solde d'un engagement", validator<br>roctor f4 pas de message d'erreur mais Engagement 1683 Utilisation du menu "Solde d'un engagement", validator<br>roctor f4 pas de message d'erreur mais Engagement 1683 Utilisation du menu "Solde d'un engagement", validator<br>roctor f4 pas de message d'erreur mais Engagement 1683 Utilisation du menu "Solde d'un engagement", validator<br>roctor f4 pas de message d'erreur mais Engagement 1683 Utilisation du menu "Solde d'un engagement", validator         Complément       •         elcuter complément       •         elcuter complément       •         elcuter complément       • </th <th>Affichage</th> <th>d'une fiche DA/DM</th> <th></th>                                                                                                    | Affichage                          | d'une fiche DA/DM                                                                                                    |   |
|----------------------------------------------------------------------------------------------------|------------------------------------|----------------------------------------------------------------------------------------------------|---|
| Immerio       inclue is         interne:       inclue is         interne:       inclue is         internet:       inclue is         internet:       inclue is         internet:       inclue is         internet:       inclue is         internet:       inclue is         internet:       inclue is         internet:       inclue is         internet:       inclue is </th <th>Numéro de<br/>fiche :</th> <th>48</th> <th></th>                                                                                                    | Numéro de<br>fiche :               | 48                                                                                                    |   |
| Iumero de 400.04_1<br>Priorité de 400.04_1<br>Priorité de la Bloquart<br>Hature de la Technique<br>Date de mise de la 1902/2008 à 19h41<br>Demaine : CE - Clot Exercice + Cpte Fina<br>Stature : En atterté de renseignement par le site<br>Initiulé : solde d'engagement sans CSA<br>Description : Ce problème concerne TUB 929 - CR CESR - Engagement 1883 Utilisation du menu "Solde d'un engagement", validation<br>torchion F4, pas de nessage d'erreur mis le fengagement 1883 Utilisation du menu "Solde d'un engagement", validation<br>torchion F4, pas de nessage d'erreur mis le fengagement 1883 Utilisation du menu "Solde d'un engagement", validation<br>torchion F4, pas de nessage d'erreur mis le fengagement n'est pas soldé.<br>Comportement<br>ettendu : procédure solde engagement sans csa<br>Complément : Complément en date du le 18/02/2008 à 17h07:<br>Cet engagement n'a pas de clé CSA.<br>eucler complément =<br>eucler complément =<br>ettendu : Duvez vous ouvrir votre connexion.<br>Préces : Question en date du le 18/02/2008 à 19h41:<br>Provez vous ouvrir votre connexion.<br>Préces : Vous pouvez joindre à cette fiche plusieurs fichiers en respectant les formats autorisés.<br>Jointes : Formats autorisés : doc, rtf, td, xls, csv, ppt, mpp, joeg, jog, gif, zip, rar, rep, pdf.<br>Joindre à la fiche •                                                                                                    | Numéro<br>interne :                | fiche test                                                                                                    |   |
| Priorité de la Bioquant<br>Hature de la Bioquant<br>Hature de la Bioquant<br>demande :<br>Date de mise à<br>le 18/02/2008 à 19h41<br>Domaine : CE - Cloft Exercice + Cpte Fina<br>Statu : En attente de renseignement par le site<br>Initiulé : solde d'engagement sans CSA<br>Description : Ce probleme concerne FUB 992 - CR CESR - Engagement 1883 Utilisation du menu "Solde d'un engagement", validation<br>fonction F4, pas de message d'erreur mais l'engagement n'est pas soldé.<br>Comportement<br>attendé :<br>jouder complément en date du le 18/02/2008 à 17h07:<br>Cet engagement n'a pas de clé CSA.<br>iouver complément •<br>Ethanges : Question en date du le 18/02/2008 à 19h41:<br>Pouvez vous ouvrir votre connexion.<br>Echanges : Question en date du le 18/02/2008 à 19h41:<br>Pouvez vous ouvrir votre connexion.<br>Féporde •<br>Site : Formats autorisés: doc, rtf, td, xis, cev, ppt, mpp, jpeg, jpg, gif, zip, rar, rep, pdf.<br>Jointe à la fiche •                                                                                                    | Numéro de<br>version :             | 4.00.04_1                                                                                                    |   |
| Internet   Internet   Inte                                                                                                    | Priorité de la<br>demande :        | Bloquant                                                                                                    |   |
| Date de création:       le 1802/2008 à 16h26         Date de mise à le 1802/2008 à 19h41         Domaine:       CE - Clot Exercice + Cpte Fina         Statut:       Initiud:         Description:       CE - Clot Exercice + Cpte Fina         Initiud:       solde d'engagement par le site         Initiud:       solde d'engagement par le site         Initiud:       concerne IUB 992 - CR CESR - Engagement 1883 Utilisation du menu "Solde d'un engagement", validation         Comportement<br>attendi:       procédure solde engagement sans csa         Complément:       complément en date du le 18/02/2008 à 17h07:<br>Cet engagement n'a pas de clé CSA.         jouver complément       •         ejouver complément       •         elestation:       •         provédure solou en date du le 18/02/2008 à 19h41:<br>Pouvez vous ouvrir votre connexion.         prover vous ouvrir votre connexion.         Prèces       Vous pouvez joindre à cette fiche plusieurs fichiers en respectant les formats autorisés.         Joindre à la fiche       •                                                                                                    | Nature de la<br>demande :          | Technique                                                                                                    | E |
| Date de mise à le 18/02/2008 à 19/h41   Pormaine : CE - Clot.Exercice + Opte Fina   Entituté : solde dengagement par le site   Intitué : solde dengagement sans CSA   Description : Ce problème concerne IUB 992 - CR CESR - Engagement 1863 Utilisation du menu "Solde d'un engagement", validation forcetore incorton F4, pas de message d'erreur mais l'engagement n'est pas soldé.   Comportement attendu:   procédure solde engagement sans csa   Complément : Complément en date du le 18/02/2008 à 17h07:   Cet engagement n'a pas de clé CSA.                                                                                                    | Date de<br>création :              | le 18/02/2008 à 16h26                                                                                                    |   |
| Domaine : CE - Clot Exercice + Cpte Fina   Statut : En attente de renseignement par le site   Intituté : solde d'engagement sans CSA   Description: : Ce problème concerne l'UB 992 - CR CESR - Engagement 1883 Utilisation du menu "Solde d'un engagement", validation tatende i   Comprement : procédure solde engagement sans CSA   Complément : Complément en date du le 18/02/2008 à 17h07:   Cet engagement n'a pas de clé CSA.                                                                                                    | Date de mise à<br>jour du statut : | le 18/02/2008 à 19h41                                                                                                    |   |
| Statut E nattente de renseignement par le site<br>Initiuti E solde d'engagement sans CSA<br>Description E ce problème concerne I/UB 992 - CR CESR - Engagement 1863 Utilisation du menu "Solde d'un engagement", validation<br>fonction F4, pas de message d'erreur mais l'engagement n'est pas soldé.<br>Comportement<br>attendu Procédure solde engagement sans csa<br>Complément E complément en date du le 18/02/2008 à 17h07:<br>Cet engagement n'a pas de clé CSA.<br>jouter complément<br>•<br>Etchanges : Question en date du le 18/02/2008 à 19h41:<br>Pouvez vous ouvrir votre connexion.<br>Prèces : Vous pouvez joindre à cette fiche plusieurs fichiers en respectant les formats autorisés.<br>Jointes : Formats autorisés : doc, rff, txt, xls, csv, ppt, mpp, jpeg, jpg, gif, zip, rar, rep, pdf.<br>Retour<br>•                                                                                                    | Domaine :                          | CE - Clot.Exercice + Cpte Fina                                                                                                    |   |
| Initiulé : solde d'engagement sans CSA<br>Description : Ce problème concerne l'UB 992 - CR CESR - Engagement 1883 Utilisation du menu "Solde d'un engagement", validation<br>fonction F4, pas de message d'erreur mais l'engagement n'est pas soldé.<br>Comportement<br>attendi :<br>procédure solde engagement sans csa<br>Complément : Complément en date du le 18/02/2008 à 17h07:<br>Cet engagement n'a pas de clé CSA.<br>jouter complément •<br>siguter complément •<br>Echanges : Question en date du le 18/02/2008 à 19h41:<br>Pouvez vous ouvrir votre connexion.<br>Prèces<br>Vous pouvez joindre à cette fiche plusieurs fichiers en respectant les formats autorisés.<br>Jointes : Formats autorisés : doc, rtf, bt, xls, csv, ppt, mpp, jpeg, jpg, gif, zip, rar, rep, pdf.<br>Joindre à la fiche •                                                                                                    | Statut :                           | En attente de renseignement par le site                                                                                                    |   |
| Description : Ce problème concerne l'UB 992 - CR CESR - Engagement 1883 Utilisation du menu "Solde d'un engagement", validation<br>fronction F4, pas de message d'erreur mais l'engagement n'est pas soldé.<br>Comportement<br>attendt:<br>Procédure solde engagement sans csa<br>Complément : Complément en date du le 18/02/2008 à 17h07:<br>Cet engagement n'a pas de clé CSA.<br>ajouter complément •<br>attendt:<br>Echanges : Question en date du le 18/02/2008 à 19h41:<br>Pouvez vous ouvrir votre connexion.<br>Prèces<br>Yous pouvez joindre à cette fiche plusieurs fichiers en respectant les formats autorisés.<br>Jointes : Formats autorisés : doc, rtf, txt, xls, csv, ppt, mpp, jpeg, jpg, gif, zip, rar, rep, pdf.<br>Retour →                                                                                                    | Intitulé :                         | solde d'engagement sans CSA                                                                                                    |   |
| Comportement<br>attendi:       procédure solde engagement sans csa         Complément:       Complément en date du le 18/02/2008 à 17h07:<br>Cet engagement n'a pas de clé CSA.         igouter complément       Image: Solde engagement and pas de clé CSA.         igouter complément       Image: Solde engagement and pas de clé CSA.         igouter complément       Image: Solde engagement and pas de clé CSA.         igouter complément       Image: Solde engagement and pas de clé CSA.         igouter complément       Image: Solde engagement and pas de clé CSA.         igouter complément       Image: Solde engagement and pas de clé CSA.         igouter complément       Image: Solde engagement and pas de clé CSA.         igouter complément       Image: Solde engagement and pas de clé CSA.         igouter complément       Image: Solde engagement and pas de clé CSA.         igouter complément       Image: Solde engagement and pas de clé CSA.         igouter complément       Image: Solde engagement and pas de clé CSA.         Proces:       Question en date du le 18/02/2008 à 19h41:<br>Pouvez vous ouvrir votre connexion.         pièces:       Yous pouvez joindre à cette fiche plusieurs fichiers en respectant les formats autorisés.         Jointes:       Formats autorisés : doc, rff, tbd, xls, csv, ppt, mpp, jpeg, jpg, gif, zip, rar, rep, pdf.         Joindre à la fiche       Image: Solde engagement ande engagement and pas de clé CSA.                                                                                                    | Description :                      | Ce problème concerne l'UB 992 - CR CESR - Engagement 1883 Utilisation du menu "Solde d'un engagement", validation fonction F4, pas de message d'erreur mais l'engagement n'est pas soldé. | • |
| Complément : Complément en date du le 18/02/2008 à 17h07:<br>Cet engagement n'a pas de clé CSA.<br>ajouter complément →<br>ajouter complément →<br>Echanges : Question en date du le 18/02/2008 à 19h41:<br>Pouvez vous ouvrir votre connexion.<br>Pépondre →<br>Pièces Vous pouvez joindre à cette fiche plusieurs fichiers en respectant les formats autorisés.<br>Jointes : Formats autorisés : doc, rtf, txt, xls, csv, ppt, mpp, jpeg, jpg, gif, zip, rar, rep, pdf.<br>Retour →                                                                                                    | Comportement<br>attendu :          | procédure solde engagement sans csa                                                                                                    |   |
| ajouter complément   iajouter complément iajouter complément </td <td>Complément :</td> <td>Complément en date du le 18/02/2008 à 17h07:<br/>Cet engagement n'a pas de clé CSA.</td> <td></td> | Complément :                       | Complément en date du le 18/02/2008 à 17h07:<br>Cet engagement n'a pas de clé CSA.                                                                                                    |   |
| ajouter complément   Echanges: Question en date du le 18/02/2008 à 19h41:<br>Pouvez vous ouvrir votre connexion.   Répondre   Pièces:<br>Vous pouvez joindre à cette fiche plusieurs fichiers en respectant les formats autorisés.<br>Jointes:<br>Formats autorisés : doc, rtf, txt, xls, csv, ppt, mpp, jpeg, jpg, gif, zip, rar, rep, pdf.                                                                                                    |                                    |                                                                                                    |   |
| Echanges : Question en date du le 18/02/2008 à 19h41:<br>Pouvez vous ouvrir votre connexion.<br>Répondre  Pièces Vous pouvez joindre à cette fiche plusieurs fichiers en respectant les formats autorisés.<br>Jointes : Formats autorisés : doc, rtf, txt, xls, csv, ppt, mpp, jpeg, jpg, gif, zip, rar, rep, pdf.<br>Joindre à la fiche  Pateour                                                                                                    |                                    | ajouter complément 🛛 🔸                                                                                                    |   |
| Répondre       →         Pièces       Vous pouvez joindre à cette fiche plusieurs fichiers en respectant les formats autorisés.         Jointes :       Formats autorisés : doc, rtf, txt, xls, csv, ppt, mpp, jpeg, jpg, gif, zip, rar, rep, pdf.         Joindre à la fiche       →                                                                                                    | Echanges :                         | Question en date du le 18/02/2008 à 19h41:<br>Pouvez vous ouvrir votre connexion.                                                                                                    |   |
| Pièces Vous pouvez joindre à cette fiche plusieurs fichiers en respectant les formats autorisés.<br>Jointes : Formats autorisés : doc, rtf, txt, xls, csv, ppt, mpp, jpeg, jpg, gif, zip, rar, rep, pdf.<br>Joindre à la fiche →<br>Retour →                                                                                                    |                                    | Répondre 🔸                                                                                                    |   |
| Joindre à la fiche →<br>Retour →                                                                                                    | Pièces<br>Jointes :                | Vous pouvez joindre à cette fiche plusieurs fichiers en respectant les formats autorisés.<br>Formats autorisés : doc, rtf, txt, xls, csv, ppt, mpp, jpeg, jpg, gif, zip, rar, rep, pdf.   |   |
| Joindre à la fiche →<br>Retour →                                                                                                    |                                    |                                                                                                    |   |
| Retour →                                                                                                    |                                    | Joindre à la fiche 🔸                                                                                                    |   |
| Retour →                                                                                                    |                                    |                                                                                                    |   |
|                                                                                                    | Retour                             | →                                                                                                    | ~ |
|                                                                                                    |                                    |                                                                                                    |   |

Pour répondre à la question qui vous a été posée, il suffit de cliquer sur Répondre

Une fenêtre s'ouvre pour vous permettre de taper votre réponse.

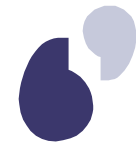

| 🚰 Dadm: Réponse - Microsoft Internet Explorer    |   |
|--------------------------------------------------|---|
| Question:<br>Pouvez vous ouvrir votre connexion. |   |
| Votre reponse                                    |   |
| Ok la connexion est ouverte.                     |   |
|                                                  | ~ |
| Répondre 🔶 Annuler 🔶                             |   |

Faites votre réponse et cliquez sur Répondre :

| DEMANDES EN COURS                                                               | NABUCO |
|---------------------------------------------------------------------------------|--------|
| Votre réponse a bien été envoyée. Merci<br>Retour à la fiche 🔸 Retour Accueil 🔸 |        |

Un message est alors envoyé au support pour le prévenir qu'une réponse a été faite.

Cette réponse vient agrémenter les échanges listés.

La fiche est repassée au statut « En cours de traitement ».

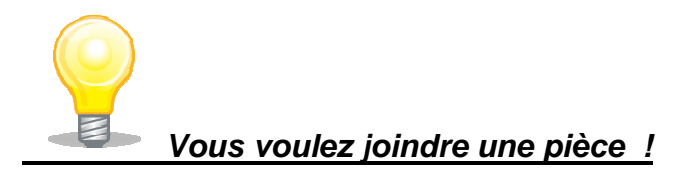

Vous pouvez joindre une pièce à tout moment. Il suffit de cliquer sur Parcourir...

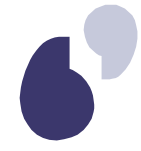

| Echanges :          | Question en date du le 18/02/2008 à 19h41:<br>Pouvez vous ouvrir votre connexion.                                                                                                    |   |
|---------------------|----------------------------------------------------------------------------------------------------|---|
|                     | Réponse en date du le 19/02/2008 à 11h31:<br>Ok la connexion est ouverte.                                                                                                    |   |
| Pièces<br>Jointes : | Vous pouvez joindre à cette fiche plusieurs fichiers en respectant les formats autorisés.<br>Formats autorisés : doc, rtf, txt, xls, csv, ppt, mpp, jpeg, jpg, gif, zip, rar, rep, pdf. |   |
|                     | Parcourir                                                                                                    |   |
|                     | Joindre à la fiche 🔸                                                                                                    |   |
| Retour              | →                                                                                                    | 1 |
| <                   |                                                                                                    | > |

| Pièces<br>Jointes : | P:\nabuco\AMUE-10223-1.doc [72ko] - Fichier joint le 19/02/2008 à 12h00 par PACATTE lors du statut ECT/INT                                                                              |   |
|---------------------|----------------------------------------------------------------------------------------------------|---|
|                     | Vous pouvez joindre à cette fiche plusieurs fichiers en respectant les formats autorisés.<br>Formats autorisés : doc, rtf, txt, xls, csv, ppt, mpp, jpeg, jpg, gif, zip, rar, rep, pdf. |   |
|                     | Parcourir                                                                                                    |   |
|                     | Joindre à la fiche 🔸                                                                                                    |   |
| Retour              | →                                                                                                    | ~ |

Le fichier est joint à la fiche avec toutes les indications nécessaires pour garder l'historique des évènements.

# Un mail vous parvient : il vous annonce qu'une solution vous est donnée.

| AVS - Fiche 48<br>Service assistance NABUCO [no-reply@amue.fr]<br>À: PACATTE Véronique                                                       |
|----------------------------------------------------------------------------------------------------|
| Bonjour,                                                                                                    |
| Votre demande d'assistance a fait l'objet d'une réponse dans l'espace des correspondants du site amue.fr.                                    |
| Si vous êtes satisfait de cette réponse, merci de cliquer sur le bouton "Valider la réponse" ou à défaut sur le bouton "Refuser la réponse". |
| Cordialement,                                                                                                    |
| Service assistance NABUCO<br>Département service Produits (Dser P)<br>Agence de mutualisation des universités et établissements              |

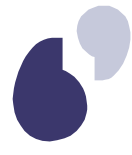

La fiche nº48 est passée au statut : « En attente d e validation par le site »

# **DEMANDES EN COURS**

# NABUCO

| Accueil                      |                                   |             |                                                   |                                                                                                    |           |                           |                     |
|------------------------------|-----------------------------------|-------------|---------------------------------------------------|----------------------------------------------------------------------------------------------------|-----------|---------------------------|---------------------|
| Demande                      | )emandes en cours de traitement : |             |                                                   |                                                                                                    |           |                           |                     |
| N°                           | Nº Int.                           | Synthèse    | Intitulé                                          | Description                                                                                                 | Version   | Statut                    | Date de<br>création |
| <u>17</u>                    |                                   |             | <u>Validation mouvements</u><br>convention simple | Des mouvements ont été<br>saisis pour des conventions<br>simples, signés et validés.<br>Néanmoins, aucune a | 4.00.04_1 | En cours de<br>traitement | 08/02/2008          |
| <b>Demande</b><br>Pas d'élém | s en atter<br>ent                 | te de répon | se:                                               |                                                                                                    | -         | -                         | -                   |

#### Demandes en attente de validation :

| N°        | Nº Int.    | Synthèse | Intitulé                                     | Description                                                                                                | Version   | Statut                                     | Date de<br>création |
|-----------|------------|----------|----------------------------------------------|----------------------------------------------------------------------------------------------------|-----------|--------------------------------------------|---------------------|
| <u>48</u> | fiche test |          | <u>solde d'engagement sans</u><br><u>CSA</u> | Ce problème concerne l'UB<br>992 - CR CESR - Engagement<br>1883 Utilisation du menu "Solde<br>d'un engagem | 4.00.04_1 | En attente de<br>validation par<br>le site | 18/02/2008          |

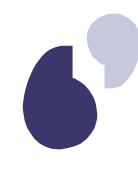

## **DEMANDES EN COURS**

# NABUCO

÷

| Numéro de fiche :                      | 48                                                                                                    |
|----------------------------------------|----------------------------------------------------------------------------------------------------|
| Numéro interne :                       | fiche test                                                                                                    |
| Numéro de version :                    | 4.00.04_1                                                                                                    |
| Priorité de la demande :               | Bloquant                                                                                                    |
| Nature de la demande :                 | Technique                                                                                                    |
| Date de création :                     | le 18/02/2008 à 16h26                                                                                                    |
| Date de mise à jour du statut :        | le 19/02/2008 à 14h12                                                                                                    |
| Domaine :                              | CE - Clot.Exercice + Cpte Fina                                                                                                    |
| Statut :                               | En attente de validation par le site                                                                                                    |
| Intitulé :                             | solde d'engagement sans CSA                                                                                                    |
| Description :                          | Ce problème concerne l'UB 992 - CR CESR - Engagement 1883 Utilisation du mer<br>"Solde d'un engagement", validation effectuée par la fonction F4, pas de messag<br>d'erreur mais l'engagement n'est pas soldé. |
| Comportement attendu :                 | procédure solde engagement sans csa                                                                                                    |
| Complément :                           | Complément en date du le 18/02/2008 à 17h07:<br>Cet engagement n'a pas de clé CSA.                                                                                                    |
| Echanges :                             | Question en date du le 18/02/2008 à 19h41:<br>Pouvez vous ouvrir votre connexion.                                                                                                    |
|                                        | Réponse en date du le 19/02/2008 à 11h31:<br>Ok la connexion est ouverte.                                                                                                    |
| Réponse :                              | Je vous fait parvenir cette solution: script                                                                                                    |
| ider la réponse 🔸 Refuser la réponse ᠂ | •                                                                                                    |
|                                        |                                                                                                    |
| our 🔸                                  |                                                                                                    |

Si vous êtes d'accord avec la solution proposée : cliquez sur

| DEMANDES EN COURS                                                               | NABUCO |
|---------------------------------------------------------------------------------|--------|
| Votre réponse a bien été envoyée. Merci<br>Retour à la fiche → Retour Accueil → |        |

#### Cette validation permet de passer la fiche au statut : « Fiche terminée »

Si la réponse ne permet pas la résolution complète du problème : Cliquez sur Refuser la réponse >

Une fenêtre vous permet alors d'écrire le motif du refus :

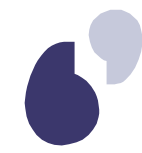

| 🚰 Dadm: Raison du refus de la solution - Microsoft Internet Explorer 🔳 🗖 🔀  |
|-----------------------------------------------------------------------------|
| Vous avez refusé la solution proposée.                                      |
| Merci de préciser la ou les raisons de votre refus:<br><b>Votre reponse</b> |
|                                                                             |
|                                                                             |
|                                                                             |
| Répondre 🔶 Annuler 🄶                                                        |
|                                                                             |
|                                                                             |
|                                                                             |
|                                                                             |

Le refus et son motif sont envoyés à votre support.

| DEMANDES EN COURS                       | <b>N</b> ABUCO |
|-----------------------------------------|----------------|
|                                         |                |
| Votre réponse a bien été envoyée. Merci |                |
| Retour à la fiche 🔸 Retour Accueil 🔸    |                |

La fiche récupère son statut « En cours de traitement » et le circuit de traitement est repris.

### **Base de connaissance**

Vous avez la possibilité de faire des recherches sur toutes les fiches assistance en sélectionnant différents critères.

La rubrique base de connaissance se trouve sous le chapitre « Assistance et conseil ».

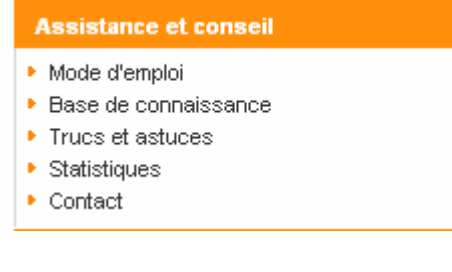

Guide de l'utilisation de l'outil dadm 
 © Amue 2008
 p26/28

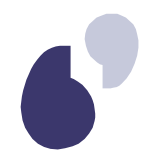

### BASE DE CONNAISSANCE

# NABUCO

| Application :   | NABUCO        |      |   |   |        |  |
|-----------------|---------------|------|---|---|--------|--|
| N° fiche :      |               |      |   |   |        |  |
| Description :   |               |      |   |   |        |  |
| Domaine :       | Indifférent   | *    |   |   |        |  |
| Code Message :  |               |      |   |   |        |  |
| Statut :        | indifférent   |      | * |   |        |  |
| Site :          | Indifférent   |      |   | * |        |  |
| Version :       | Indifférent 🔽 |      |   |   |        |  |
| Nº Fiche Site : |               |      |   |   |        |  |
| Création du :   |               | o au |   |   | inclus |  |

Vous pouvez faire une recherche sur plusieurs mots, il faut les séparer par des espaces.

Nous vous conseillons de faire des recherches avant de créer une fiche car votre problème a pu être traité pour un autre site. C'est une manière de procéder qui peut s'avérer payante en terme de réactivité quand vous êtes confronté à un problème.

### Définition des statuts de la fiche

Les statuts d'une fiche permettent de connaître la situation d'une fiche.

Liste des statuts

| Statut | Signification                            |
|--------|------------------------------------------|
| NEW    | Nouvelle fiche créée                     |
| ECT    | En Cours de Traitement                   |
| ARS    | en Attente de Renseignements par le Site |
| AVS    | en Attente de Validation par le Site     |
| ATD    | en ATtente de Décision                   |
| INF    | demande d'INFormations                   |

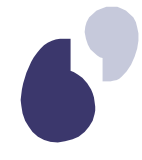

| ADV | en Attente de DéVeloppement                                       |
|-----|-------------------------------------------------------------------|
| DMF | Demande de ModiFication                                           |
| DEV | en DEVeloppement / En Cours                                       |
| PEC | Pris En Compte (fiche à passer en environnement de qualification) |
| CTR | Fiche prise en compte par le DEI pour la recette                  |
| TER | TERminé                                                           |
| EXC | EXClu / REJeté                                                    |